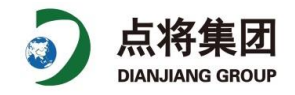

# PC400 软件操作

## 连接设置

第一次运行软件时需针对采集器进行通信设置,过程如下:

| EZSetup Wizard - CR3000 ( CR3000 )                  |                          |                                                                                        |  |  |  |  |
|-----------------------------------------------------|--------------------------|----------------------------------------------------------------------------------------|--|--|--|--|
| Progress                                            | Datalogger Type and Name |                                                                                        |  |  |  |  |
| Introduction  Communication Setup                   | CR23X                    | Select the datalogger type and enter a name<br>for your datalogger.<br>Datalogger Name |  |  |  |  |
| Datalogger Settings                                 |                          | CR3000                                                                                 |  |  |  |  |
| Setup Summary<br>Communication Test                 | CR23XPB                  | Click Next to continue.                                                                |  |  |  |  |
| Datalogger Clock<br>Send Program<br>Wizard Complete | CR3000                   |                                                                                        |  |  |  |  |
| wizaru Complete                                     |                          |                                                                                        |  |  |  |  |
|                                                     | Previous Next F          | Finish Cancel Datalogger <u>H</u> elp                                                  |  |  |  |  |

#### 然后点击"Next"进入下一步设置。

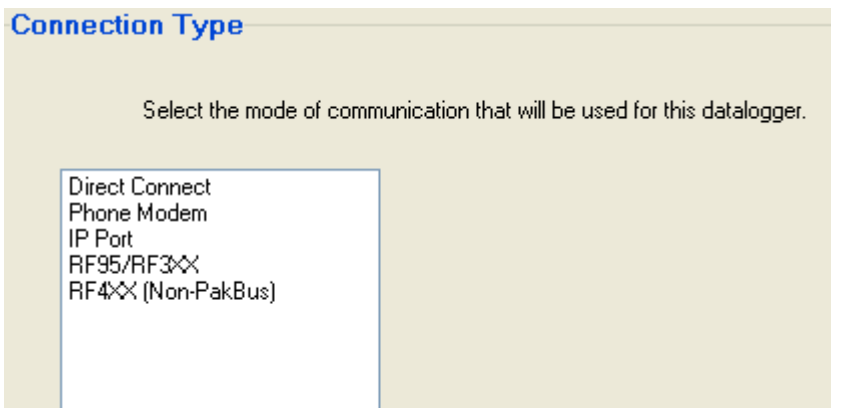

在此选择电脑与采集器连接的类型,默认选择"Direct Connect"

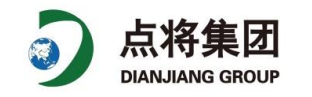

| COM Port Selection                          |                                                                                                    |
|---------------------------------------------|----------------------------------------------------------------------------------------------------|
| COM Port Selection                          | Select the computer's COM Port where the<br>datalogger is attached.                                                                                                    |
| COM Port Communication Delay:<br>00 seconds | If using an SC-IRDA device, you may need to<br>have a delay before communication is<br>attempted on the COM port. This will allow the<br>PC to load the appropriate drivers. (2 to 4<br>seconds should be enough) |

接下来通过下拉菜单选择通信端口,如上图。最后点击"Finish"

### 建立连接

点击 **①** <u>Connect</u> 图标尝试道

图标尝试连接采集器,如提示错误信息请检查如下情况

- 1, 确认采集器供电正常。
- 2, 确认选择的通信端口正常。
- 3, 确认通信端口的波特率为11500

### 采集器基本设置

采集器的基本设置包含时钟及采集器所运行的程序,设置界面相当的简单,在主界面的右侧显示如右侧图 片。

|                                   | 时钟设置区               |                            | Clocks                        |                       |
|-----------------------------------|---------------------|----------------------------|-------------------------------|-----------------------|
| Clocks                            |                     |                            | Datalogger                    |                       |
| Datalogger<br>PC                  | 当前采集器的时钟<br>当前电脑的时钟 |                            | PC                            |                       |
| 通过点击"Set Clock"可以将采集器的时钟与电脑的时钟同步。 |                     | Set Clock                  | Datalogger Time Zone Offset   |                       |
|                                   |                     |                            |                               |                       |
| Datalogger P                      | rogram              | 程序设置区                      | -Datalogger P                 | rogram                |
| Datalogger Pa                     | rogram              | <b>程序设置区</b><br>当前采集器运行的程序 | Datalogger F<br>Current Progr | ' <b>rogram</b><br>am |

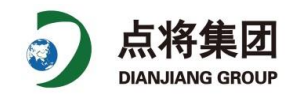

# 下载数据

点击"Collect Data"选项卡,进入下载数据界面。如下图:

| 🕌 PC 200W 3.3 Datalogger Support Software - CR1000 ( CR1000 ) |                                                                                                    |                                         |  |  |  |  |  |
|---------------------------------------------------------------|----------------------------------------------------------------------------------------------------|-----------------------------------------|--|--|--|--|--|
| <u>File D</u> atalogger                                       | <u>File D</u> atalogger <u>N</u> etwork <u>I</u> ools <u>H</u> elp                                                                                                    |                                         |  |  |  |  |  |
| Dis <u>c</u> onne                                             | ct 🔭 🌄 🗾                                                                                                    | 🔟 🖄 🎬 🧼 💽                               |  |  |  |  |  |
|                                                               | Clock/Program Monitor Data Collect Dat                                                                                                    | ta                                      |  |  |  |  |  |
| CB1000                                                        | Ollect Stop                                                                                                    | Progress 0%                             |  |  |  |  |  |
|                                                               | What to Collect            • New data from datalogger<br>(Append to data files)         • All data from datalogger<br>(Replace data files)         • Change Table's Output File         • Change Table's Output File         • Change Table's Output File         • Change Table's Output File         • Change Table's Output File         • Change Table's Output File         • Output File         • Output File |                                         |  |  |  |  |  |
|                                                               | Table                                                                                                    | File Name                               |  |  |  |  |  |
|                                                               | 🔽 OneMin                                                                                                    | C:\Campbellsci\PC200W\CR1000_OneMin.dat |  |  |  |  |  |
|                                                               | Public                                                                                                    | C:\Campbellsci\PC200W\CR1000_Public.dat |  |  |  |  |  |
| Status                                                        |                                                                                                    | C:\Campbellsci\PC200W\CR1000_Status.dat |  |  |  |  |  |
|                                                               |                                                                                                    |                                         |  |  |  |  |  |
| Connection Time 0:08:06                                       |                                                                                                    |                                         |  |  |  |  |  |

首先我们要选择一个需要下载"Table",如上图选择"OneMin",然后选择下载的方式"New data from datalogger",最后点击"Collect"即可将数据下载到电脑中。

PS:在本仪器中,我们选择"Micro\_lysimeter"

我们也可以修改下载文件的数据格式,操作方式如下

首选选择需要下载的"Table", 然后点击"Change Table Output File" 既选择文件存储的类型。确定后重新 下载数据即可。